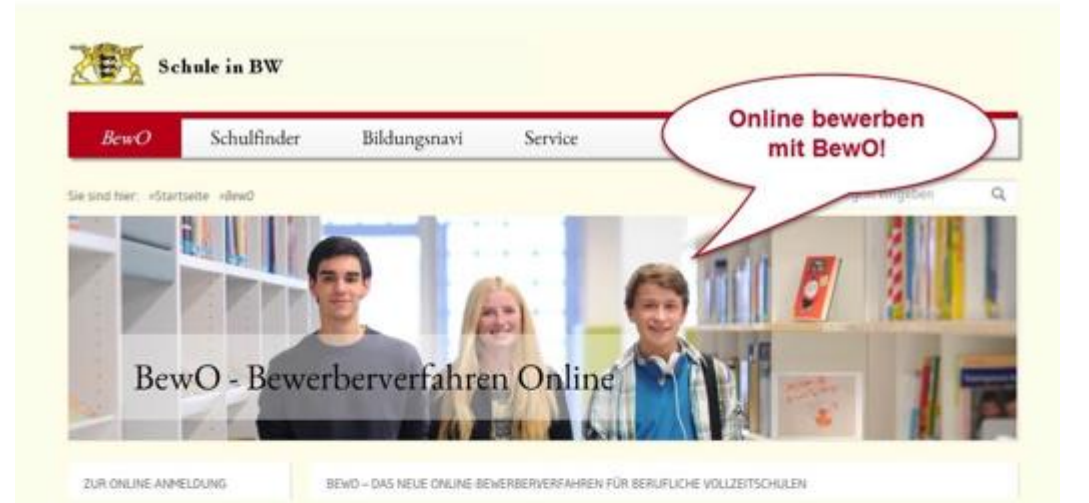

## **BewO**

## Bewerberverfahren Online 2021

für Berufliche Gymnasien und Berufskollegs

#### Eine Schritt-für-Schritt-Anleitung

| Schritt ① | ab 25. Januar 2021                           | Antrag online ausfüllen                                                    |
|-----------|----------------------------------------------|----------------------------------------------------------------------------|
| Schritt ② | Februar bis<br>1. März 2021                  | Antrag und Unterlagen an<br>der Schule vorlegen                            |
| Schritt ③ | ab 20. März                                  | Information zur vorläufigen<br>Schulplatzvergabe                           |
| Schritt ④ | Ende März                                    | Im Falle einer vorläufiger Zusage:<br>Ihre Wahlfächer an die Schule melden |
| Schritt ⑤ | März-Juli                                    | Nur bei Bedarf: Bewerbungsdaten<br>(Prioritäten, Adressdaten etc.) ändern  |
| Schritt © | bis 20. Juli 2021<br>spätestens<br>10:00 Uhr | Endnoten fristgemäß an der Schule<br>vorlegen                              |
| Schritt ⑦ | 27. Juli 2021                                | Information zur endgültigen<br>Schulplatzvergabe                           |
| Schritt ® | 29. Juli 2021                                | Im Falle einer Zusage Schüleraufnahme<br>an der beruflichen Schule         |

# Schritt ① Antrag online ausfüllen

Unter <u>www.schule-in-bw.de/bewo</u> finden Sie neben dem Login zu BewO auch aktuelle Informationen zum Bewerbungsvorgang.

# Registrieren

Für die Registrierung jeden Bewerbers ist eine E-Mail-Adresse erforderlich. Darüber hinaus ist die Zustimmung zur Datenschutzerklärung notwendig.

## Daten eingeben

Die mit (\*) markierten Felder sind Pflichtfelder. Diese Felder müssen ausgefüllt sein, damit der Antrag später gedruckt werden kann.

### Bewerberdaten und Vorbildung

### → Bewerberdaten angeben.

Bei minderjährigen Bewerberinnen und Bewerbern sind auch die Kontaktdaten der Erziehungsberechtigten Pflichtangaben;

## → Vorbildung

Die Eingabe wird Ihnen durch Auswahltabellen erleichtert.

## → Vorbildung

Die Eingabe wird Ihnen durch Auswahltabellen erleichtert.

 Realschulabschluss

 Werkrealschulabschluss

 Fachschulreife (2BFS, BAS)

 Realschulabschluss Gemeinschaftsschule

 Versetzg. Gemeinschaftsschule Oberst., 1 Fremdspr.

 Versetzg. Gemeinschaftsschule Oberst., 2 Fremdspr.

 Mittlerer Bildungsabschluss Modell "9+3"

 Versetzung in die Klasse 10 Gymnasium (G8)

 Versetzung in die Jgst. 1 Gymnasium (G8)

 Versetzung in die Klasse 11 Gymnasium (G9)

 Versetzung in Klasse 11, 6-jähriges TG

 Versetzung in Klasse 11, 6-jähriges KG

Folgende Auswahlmöglichkeiten bei der "Vorbildung" bestehen für Bewerberinnen und Bewerbern der Gemeinschaftsschule:

- Realschulabschluss Gemeinschaftsschule (M-Niveau)
- Versetzung in die Gemeinschaftsschule Oberstufe (E-Niveau), 1 Fremdsprache
- Versetzung in die Gemeinschaftsschule Oberstufe (E-Niveau), 2 Fremdsprachen

### → Die Angabe der Schule, an der Sie Ihren Schulabschluss erwerben.

| Schulname* | Tulla-Realschule (Karlsruhe)                   | - 🗌 Außerhalb Baden-Württemberg |
|------------|------------------------------------------------|---------------------------------|
|            | ORT NAME                                       | PLZ                             |
|            | Karlsruh ×                                     |                                 |
|            | Karlsruhe Schule für Körperbehinderte Rintheim | 76131                           |
|            | Karlsruhe Schwarzwald-Förder-Schule            | 76137                           |
|            | Karlsruhe Sophie-Scholl-Realschule             | 76189                           |

## ➔ Bewerbungsziele wählen

Wählen Sie Ihre Bewerbungsziele aus den angebotenen Bildungsgängen der BewOSchulen aus.

Geben Sie hierzu in der Bewerbungsziel-Suchmaske Ihre Suchkriterien ein, z. B.: Ort und / oder Schulname und / oder Bildungsgang oder übliches Bildungsgangkürzel.

Neues Bewerbungsziel suchen

|      | Stuttgart                                                                                      |        |
|------|------------------------------------------------------------------------------------------------|--------|
|      | Stuttgart                                                                                      | ~      |
|      | Stadtkreis Stuttgart                                                                           |        |
|      | Alexander-Fleming-Schule Berufliche Schule für Gesundheit und Pflege (Stuttgart)               |        |
| drie | Gewerbliche Schule für Farbe und Gestaltung Stuttgart (Stuttgart)                              |        |
|      | Gewerbliche Schule für Holztechnik Stuttgart (Stuttgart)                                       |        |
|      | Hedwig-Dohm-Schule Berufliche Schule für Ernährung, Hauswirtschaft und Sozialwesen (Stuttgart) |        |
|      | it.schule stuttgart Gewerbliche und Kaufmännische Schule für Informationstechnik (Stuttgart)   |        |
| drie | <sup>C</sup> JohFriedrich-vCotta-Schule Stuttgart Kaufmännische Schule (Stuttgart)             |        |
|      | Johannes-Gutenberg-Schule Stuttgart Gewerbliche Schule (Stuttgart)                             |        |
|      | Kaufmännische Schule 1 Stuttgart (Stuttgart)                                                   | $\sim$ |

×

Anschließend werden Ihnen die möglichen Bewerbungsziele zu dem Suchbegriff angezeigt.

| Landkreis Alb-Donau ×                  |   |                             |                        |                      |
|----------------------------------------|---|-----------------------------|------------------------|----------------------|
| Schule                                 |   |                             | Profil                 |                      |
| Gewerbliche Schule (Ehingen (Donau))   | 0 | Technisches Gymnasium, 3-j. | Informationstechnik    | + Hinzufügen         |
| Gewerbliche Schule (Ehingen (Donau))   | 0 | Technisches Gymnasium, 3-j. | Mechatronik            | + Hinzufügen         |
| Kaufmännische Schule (Ehingen (Donau)) | 0 | BK I, 1-j.                  | Kaufm., Höhere Handel  | sschule              |
| Kaufmännische Schule (Ehingen (Donau)) | Q | BK I, 1-j.                  | Kaufm., Höhere Handel: | sschule<br>+ Hinzufü |

+ Hinzufügen

#### WICHTIG: Bewerbungsziele priorisieren

Online 4 2 (1) 5 Vorbildung Früherer Schulbesuch Prüfen & Drucken Bewerberdaten Bewerbungsziele Bewerbungsziele auswählen und priorisieren PRIO Schule Bildungsgang Profil Status â Friedrich-List-Schule, Kaufmännische Schule (UIm) 1 WGW Berufliches Gymnasium, Wirtschaft Wirtschaftswissenschaftliche Richtung, Profil Wirtschaft, 3-jährige Aufbauform ŵ WGF 2 Friedrich-List-Schule, Kaufmännische Schule (UIm) Berufliches Gymnasium, Finanzmanagement Wirtschaftswissenschaftliche Richtung, Profil Finanzmanagement, 3-jährig Ô Technik/Management 3 Robert-Bosch-Schule, Gewerbliche Schule I (UIm) TGTM Berufliches Gymnasium, Technische Richtung, Profil Technik und Management + Bewerbungsziel suchen Bewerbung außerhalb von BewO Ich habe zusätzlich einen Aufnahmeantrag für ein Berufliches Gymnasium oder ein Berufskolleg außerhalb von BewO gestellt: Ja O Nein Bitte geben Sie alle Bildungsgänge, Schulnamen und Schulorte an: Vorklasse der Fachoberschule an der Staatlichen Fachoberschule Neu-Ulm (noch 430 Zeichen)

### ➔ Früherer Schulbesuch

Auf dieser Seite wird geprüft, ob Sie bereits in den Vorjahren ein **Gymnasium oder Berufskolleg** besucht, eine **Klasse wiederholt** oder sich an einem Berufskolleg beworben haben. Sollte dies der Fall sein, geben Sie bitte die erforderlichen Daten (Schuljahr, Bildungsgang, Schule etc.) ein. Die Angaben sind verpflichtend.

➔ Daten prüfen

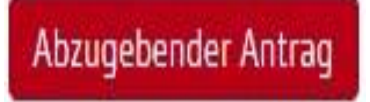

Bitte unbedingt beachten:

Sobald Sie den abzugebenden Antrag ausgedruckt haben, sind Ihre Angaben online nicht mehr änderbar.

Nach dem Ausdruck sind die Daten noch **an jeder BewO-Schule** änderbar. Hierzu benötigen Sie den Einlese-Code (unten links auf jeder Seite des Aufnahmeantrags).

## Schritt <sup>2</sup> Antrag und Unterlagen an der Schule vorlegen

"Abzugebender Antrag" ausdrucken und unterschreiben. Anschließend ist der Antrag einer oder mehreren Schulen vorzulegen.

#### Auf dem Antrag sind alle Unterschriften erforderlich

Für eine gültige Bewerbung ist Ihre **Unterschrift** und bei minderjährigen Bewerberinnen und Bewerbern auch die Unterschrift der Erziehungsberechtigten zwingend erforderlich.

#### Der Einlesecode ist auf dem Ausdruck sichtbar

#### Legen Sie Ihre Bewerbungsunterlagen bei allen Schulen vor, bei denen die Vorlage erforderlich ist

Die Bewerbungsunterlagen sind an der Schule Ihres Prio1- Bewerbungsziels vorzulegen (persönlich vorbeibringen oder per Post zusenden).

Je nachdem, welche weiteren Bewerbungsziele Sie gewählt haben, kann es sein, dass weitere Schulen Ihre Zulassungsvoraussetzungen prüfen müssen bzw. eine Beratung sinnvoll ist.

# Im Aufnahmeantrag ist im Abschnitt "Bewerbungsziele" in der letzten Spalte durch ein (X) gekennzeichnet, an welchen Schulen eine Vorlage der Bewerbungsunterlagen erforderlich ist.

Im Aufnahmeantrag ist im Abschnitt "Bewerbungsziele" in der letzten Spalte durch ein (X) gekennzeichnet, an welchen Schulen eine Vorlage der Bewerbungsunterlagen erforderlich ist.

| Bewerbungsziele |                                                                                                    |                                                                                                    |                                                    |
|-----------------|----------------------------------------------------------------------------------------------------|----------------------------------------------------------------------------------------------------|----------------------------------------------------|
| Priorität       | Schule                                                                                                    | Bildungsgang                                                                                                    | Vorlage der Bewerbungs-<br>unterlagen erforderlich |
| 1               | Berufsschulzentrum Musterschule (Musterhausen)<br>Beispielstr. 22, 77777 Musterhausen                          | Berufliches Gymnasium, Technische Richtung, Profil<br>Umwelttechnik, 3-jährige Aufbauform Umwelttechnik<br>(TGU)                                               | ×                                                  |
| 2               | Berufsschulzentrum Musterschule (Musterhausen)<br>Beispielstr. 22, 77777 Musterhausen                          | Berufliches Gymnasium, Sozial- und<br>Gesundheitswissenschaftliche Richtung, Profil Soziales,<br>3jährige Aufbauform Soziales (SGGS)                           |                                                    |
| 3               | Kaufmännische Schule Beispielstadt (Beispielstadt)<br>Musterstr. 88, 71111 Beispielstadt-<br>Stadtgebiet       | Berufliches Gymnasium,<br>Wirtschaftswissenschaftliche Richtung, Profil Internationale<br>Wirtschaft, 3-jährige Aufbauform,<br>Internationale Wirtschaft (WGI) |                                                    |
| 4               | Hauswirtschaftliche Schule Beispielstadt (Beispielstadt)<br>Musterstr. 92, 71111 Beispielstadt-<br>Stadtgebiet | 1-j. BK für Sozialpädagogik - Erzieherausbildung<br>1. Jahr der Erzieherausbildung (1BKSP)                                                                     | ×                                                  |

#### Fügen Sie Ihrem Aufnahmeantrag die Unterlagen hinzu, die für Ihre Bewerbungen notwendig sind

Beispiel der erforderlichen Unterlagen:

Notwendige Bewerbungsunterlagen zur Vorlage bei der Schule (Originalzeugnis oder beglaubigte Kopie): 2-jähriges Berufskolleg für Fremdsprachen, Fremdsprachen (2BKFR) Dem Aufnahmeantrag sind beizufügen: 1. Eine beglaubigte Abschrift des Zeugnisses, das die Voraussetzungen für die Aufnahme nachweist. Sofern das Zeugnis zum Anmeldetermin noch nicht vorgelegt werden kann, ist es unverzüglich nachzureichen und dem Aufnahmeantrag einstweilen eine beglaubigte Abschrift des letzten Schulzeugnisses beizufügen.

2. Ein Lebenslauf in tabellarischer Form mit Angaben über den bisherigen Bildungsweg und gegebenenfalls über die ausgeübte Berufstätigkeit.

Berufliches Gymnasium, Wirtschaftswissenschaftliche Richtung, Profil Internationale Wirtschaft, 3-jährige Aufbauform, Internationale Wirtschaft (WGI)

Keine zusätzlichen Unterlagen erforderlich

Berufliches Gymnasium, Wirtschaftswissenschaftliche Richtung, Profil Wirtschaft, 3-jährige Aufbauform, Wirtschaft (WGW)

Keine zusätzlichen Unterlagen erforderlich

### WICHTIG

Beachten Sie, dass die Frist zum Einreichen einer Bewerbung für das kommende Schuljahr jeweils der **1. März** ist. Verspätete Bewerbungen können nur nachrangig berücksichtigt werden.

# Schritt ③ Information zur vorläufigen Schulplatzvergabe

Nachdem die zur Verfügung stehenden Schulplätze verteilt wurden, informieren die Schulen die Bewerberinnen und Bewerber per Post über das Verteilergebnis. Die Schulplatzvergabe ist vorläufig, weil für die endgültige Platzvergabe die Noten im Abschluss- bzw. Jahreszeugnis aller Bewerberinnen und Bewerber entscheidend sind.

# Schritt ④ Im Falle einer vorläufigen Zusage: Wahlfächer an die Schule melden

# Schritt ⑤ Die Endnoten fristgemäß an der Schule vorlegen

Liegen Ihre Noten nicht rechtzeitig vor, kann Ihnen im Verteilungslauf kein Schulplatz zugewiesen werden.

Zeugnisse können auf vier unterschiedliche Arten der zuständigen Schule vorgelegt werden:

| Abgabemöglichkeiten                  | Termin                                                              |
|--------------------------------------|---------------------------------------------------------------------|
| Postversand an Schule                | Posteingang spätestens am Abgabetag,<br>Versand entsprechend früher |
| Einwurf im Briefkasten der<br>Schule | spätestens am Abgabetag                                             |
| Fax an die Schule                    | spätestens am Abgabetag                                             |
| Upload über BewO                     | spätestens am Abgabetag                                             |

#### Bei Fragen oder Problemen gehen Sie bitte wie folgt vor:

#### Passwort vergessen:

٠

٠

Neues Passwort über die BewO-Anmeldeseite (Menüpunkt: Kennwort vergessen?) senden lassen.

#### E-Mail-Adresse vergessen:

Die E-Mail-Adresse, mit der Sie sich angemeldet haben, steht auf Ihrem Aufnahmeantrag im Feld E-Mail. Sollten Sie ihre E-Mail-Adresse vergessen haben und den Aufnahmeantrag bereits bei der zuständigen Schule abgegeben haben, wenden Sie sich bitte an diese Schule.

Falls Sie Ihre ursprünglich angegebene E-Mail-Adresse vergessen haben und den Antrag noch nicht abgegeben haben, können Sie sich einen neuen Zugang mit einer anderen E-Mail-Adresse anlegen.

#### Zuständige Schule:

Die für Sie zuständige Schule wird Ihnen auf der Informationsseite in BewO angezeigt (Login erforderlich).

#### • Fehlende Benachrichtigung über einen vorläufigen Schulplatz:

Sollten Sie im März keine schriftliche Benachrichtigung von Ihrer zuständigen Schule erhalten, fragen Sie bitte an der Schule nach.

#### Bei weiteren Fragen oder Problemen:

(FAQ-Liste) auf www.schule-in-bw.de/bewo

Falls Sie in den FAQs keine Antwort finden, wenden Sie sich bitte an Ihre zuständige Schule.